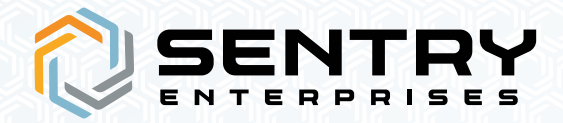

## HOW TO ENROLL YOUR SENTRYCARD

When you receive your new SentryCard biometric access card, follow these step-by-step instructions to start using it.

**NOTE:** Your access control system administrator will need to set the enroll each SentryCard in your installed system. This process will include granting the SentryCard the necessary access rights, and will be specific to your system. For this purpose, the SentryCard can be treated exactly like a (non-biometric) access card.

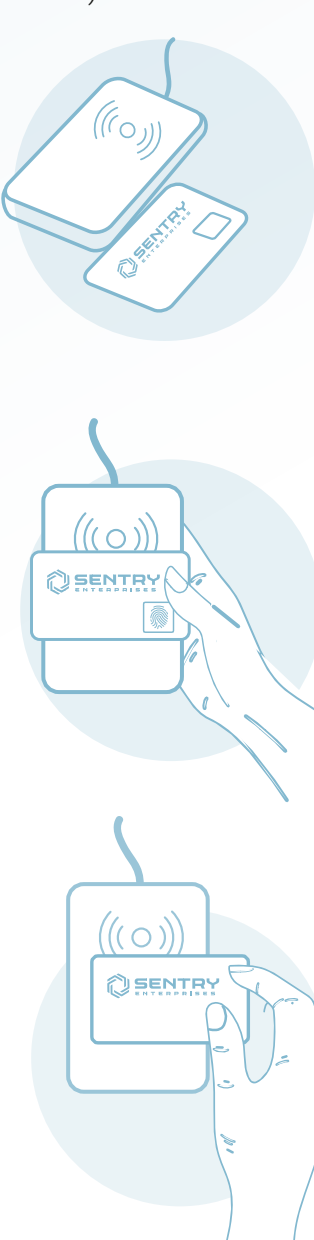

## Step 1. Access System Enrollment

Place the unenrolled SentryCard onto a reader to enroll the card into your access control system. (This should be the exact same process as adding any new card.)

## **Step 2. Fingerprint Enrollment**

The SentryCard is configured to accept two (2) different fingerprints (it is recommended to use a finger from each hand, ideally thumb or index finger).

- Start by placing the SentryCard onto a reader or any NFC-enabled device. There is green LED on the SentryCard that will blink three (3) times.
- From there, **place and lift** the first finger on the sensor until the green LED on the card goes **off six (6) times**. (On rare occasions, enrollment may require seven captures of a given finger.)
- When the first finger is successfully enrolled, the LED (on the card) will flash twice.
- Now repeat the "six impression" process with the second finger. After six (6) captures of the second finger, the LED will stay on for a second and then turn off. Enrollment is now complete.

## Step 3. Ready For Use

You can now use your SentryCard. Place your enrolled finger on the fingerprint sensor and present the card to a reader. The reader will activate within a half a second. If an unenrolled finger is on the sensor, the green LED will light.

(You can find a video of this process at: youtube.com/watch?v=vvDGq4i8QWo)

For further assistance, contact your system integrator or email **SUPPORT@SENTRYENTERPRISES.COM**